# Guide til Svejsehusets webshop **shop.svejsehuset.dk**

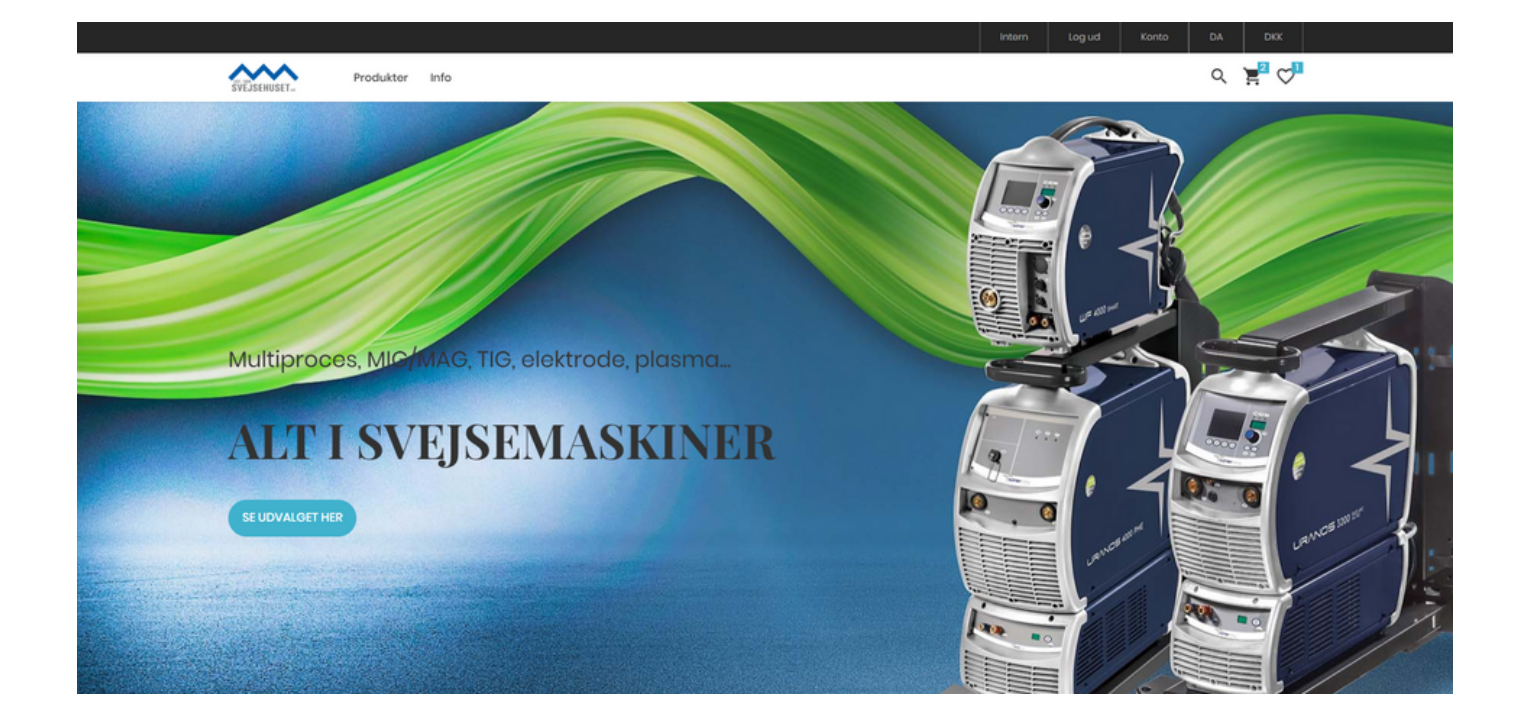

# **Guiden indeholder**

- Login..... side 1
- Overblik
  - Konto..... side 2
  - Forside..... side 3
  - Produkter..... side 4-6
- Favoritlister..... side 7-8
- Mine kurve..... side 9-11
- Til kassen..... side 12-13

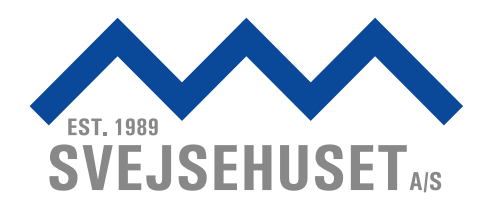

# Login

- **1.** Gå ind på <u>svejsehuset.shop.dk</u>
- **2.** Tryk på login i øverste højre hjørne (har du ikke kundelogin, fås dette ved at kontakte Svejsehuset.

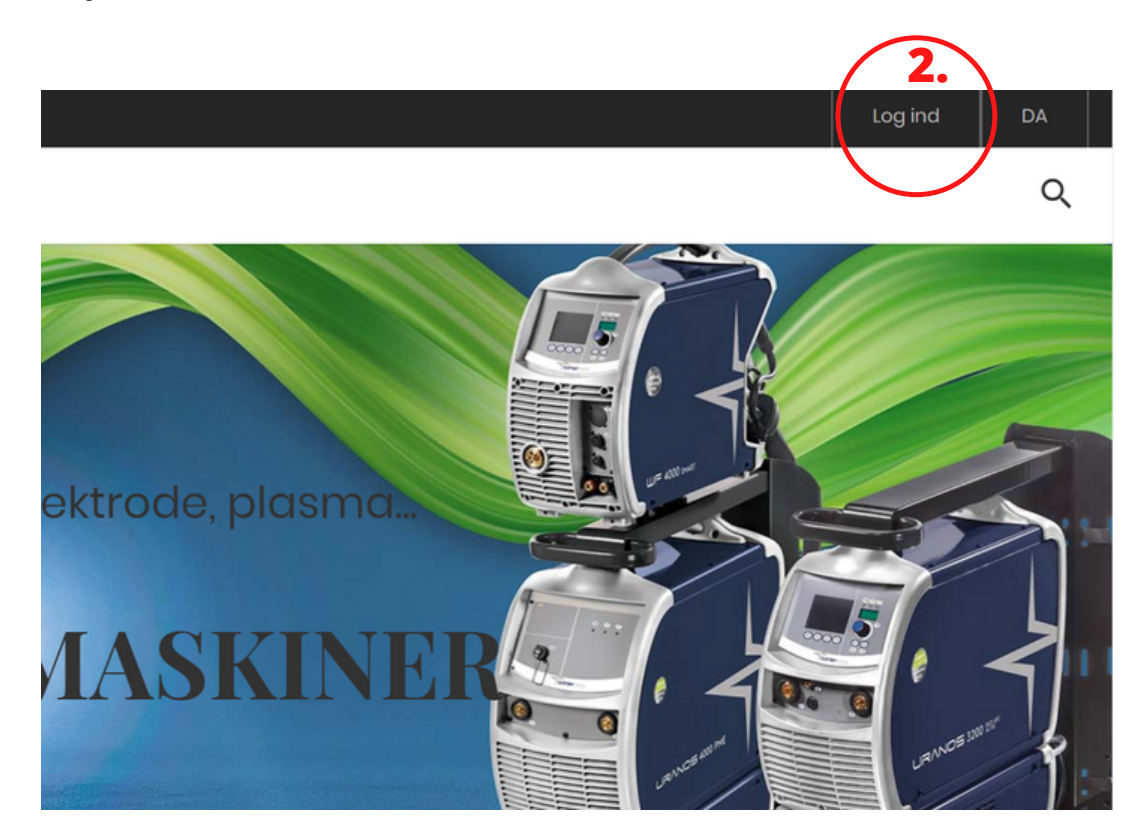

**3.** Log ind med dit bruger ID og adgangskode. Har du glemt din adgangskode, kan du anmode om at få en ny.

|                  | LOG IND 3.                                                                       |
|------------------|----------------------------------------------------------------------------------|
| 1                | Allerede vores kunde?<br>Login for at få adgang til dine data og se dine priser. |
|                  | Bruger ID                                                                        |
| いた               | Adgangskode                                                                      |
| Service Services | Log ind Glemt adgangskode                                                        |

### Konto

Når du er logget ind, kan du trykke på 'konto', så kommer din personlige profil frem.

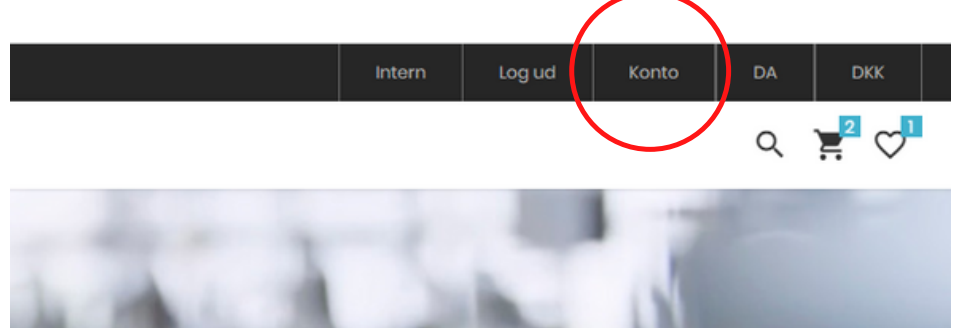

Ændre password: Når du logger på for første gang, anbefaler vi at ændre dit password. Dette gøres her: *Opdater bruger password*.

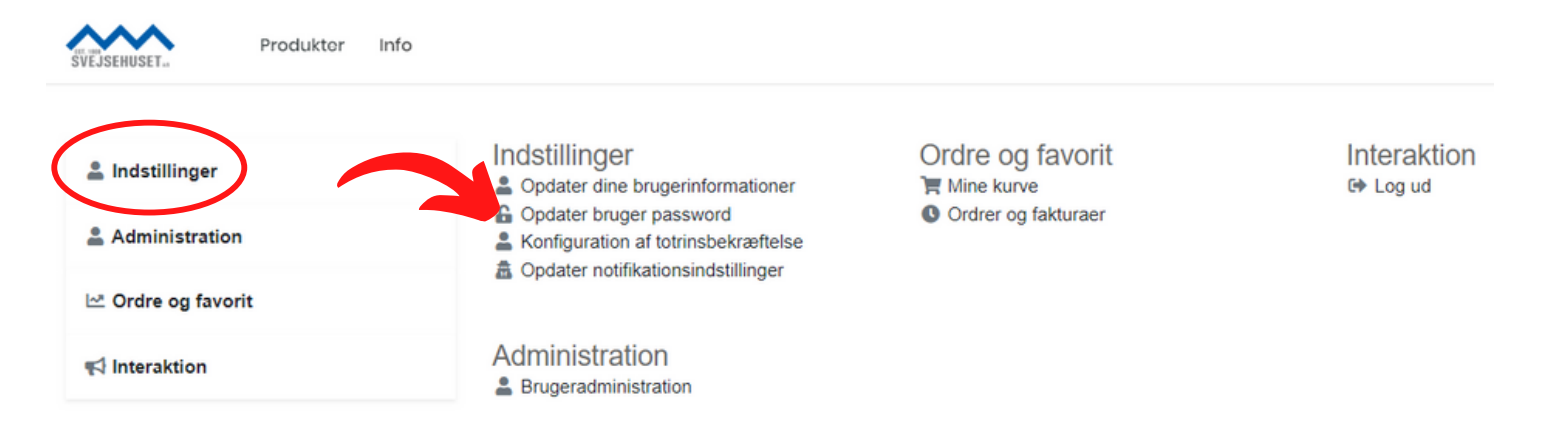

# Forside

På forsiden af shop.svejsehuset.dk kan du se følgende

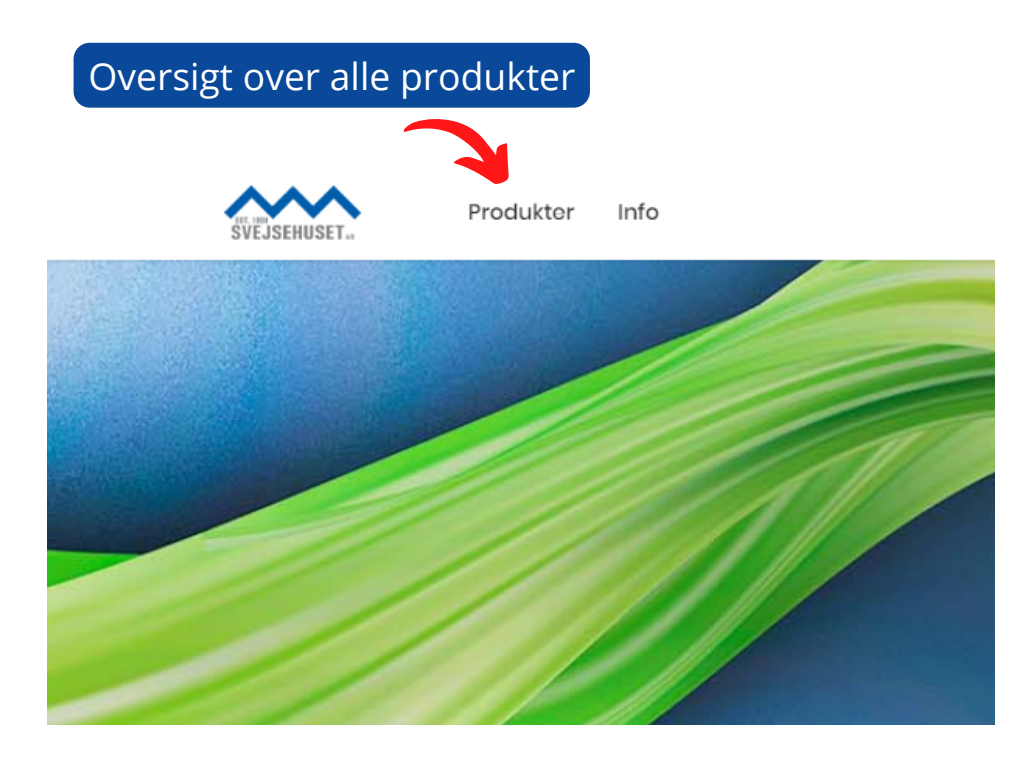

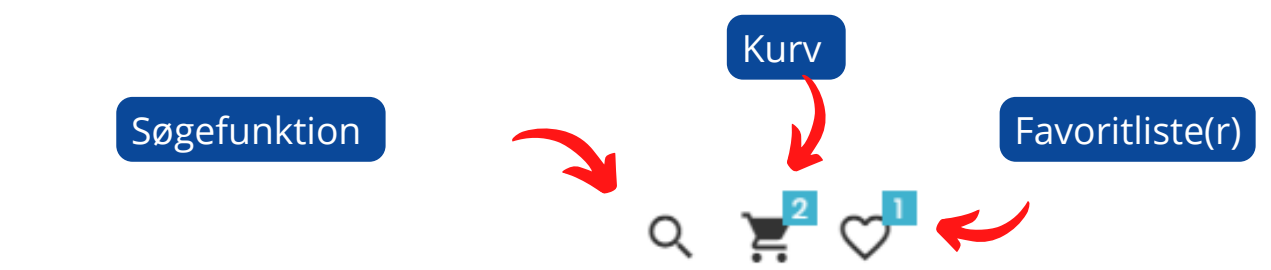

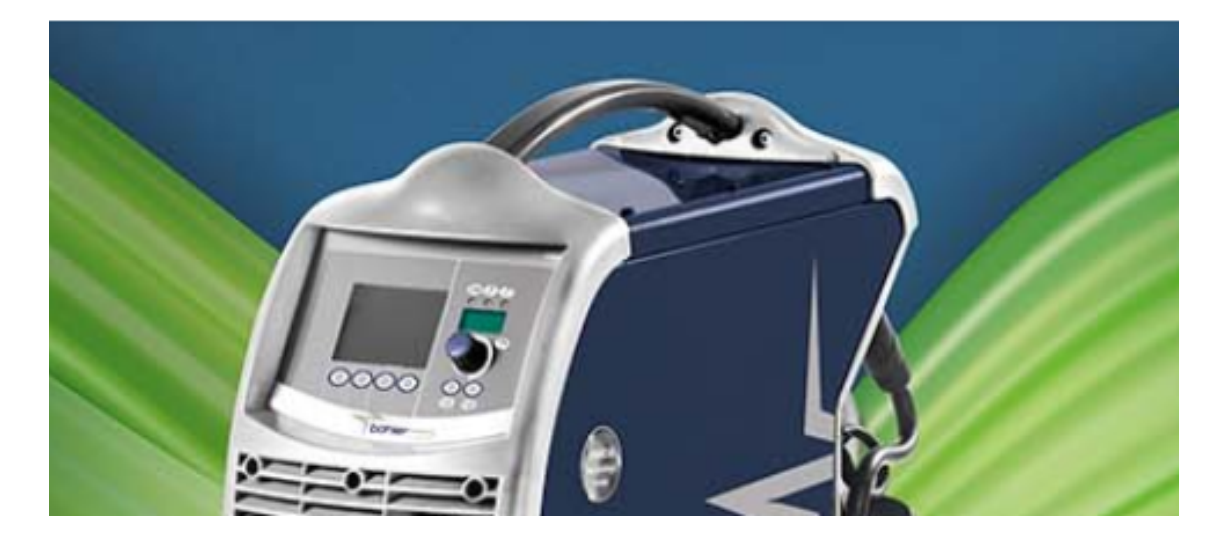

### Produkter

Produkter tilgås direkte fra forsiden af webshoppen:

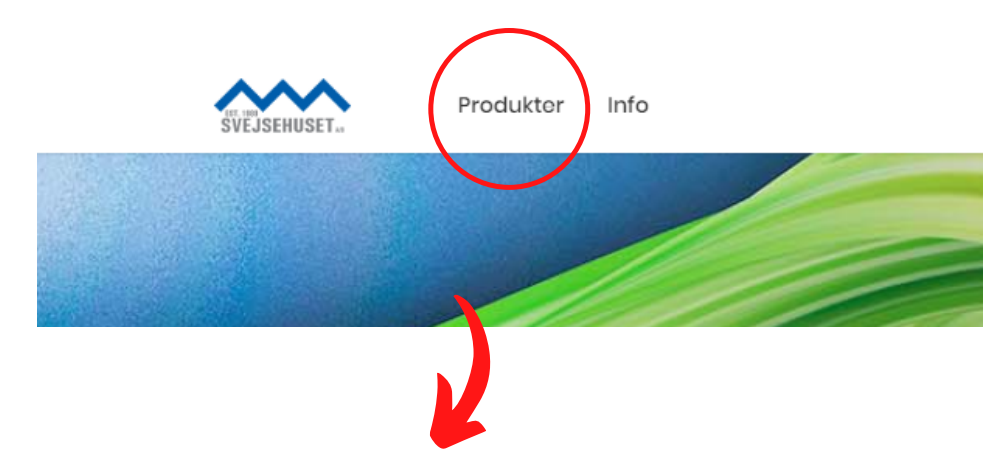

Her lander du på en oversigt over alle produktkategorier. Klik ind på en kategori eller underkategori:

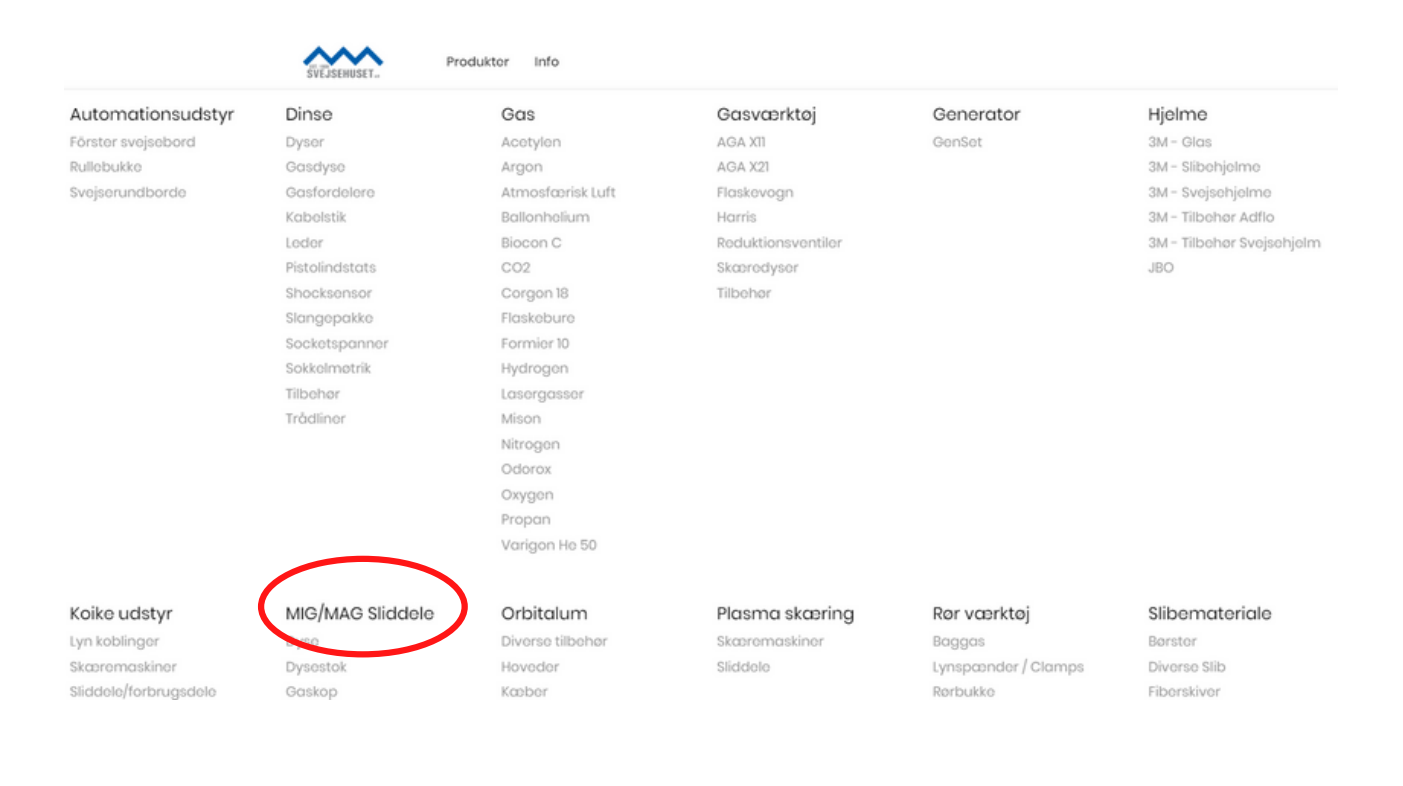

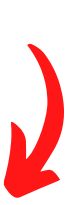

#### Kategori (Eksempel: MIG/MAG sliddele.)

Her kan du sortere yderligere på underkategori eller gennemse alle produkter i den valgte kategori.

For hver vare kan du se lagerstatus (rød/grøn), føje til favoritliste og lægge det ønskede antal i kurv direkte fra oversigten.

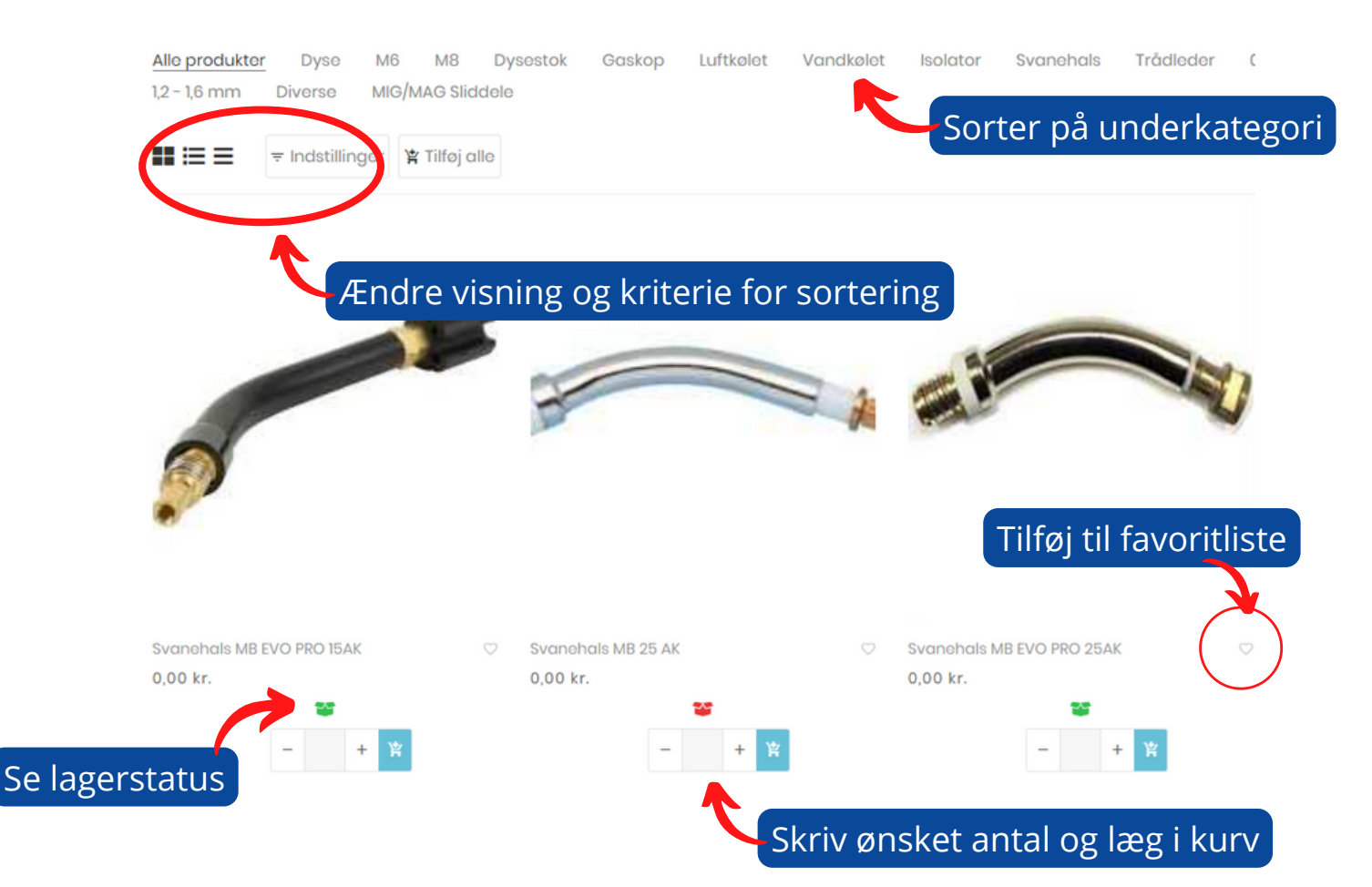

# Produkt/vare

Hvert produkt/vare har 'hurtigt kig' (kort info) og detaljeret visning (al info).

I begge visninger kan der lægges i kurv og tilføjes til favoritliste.

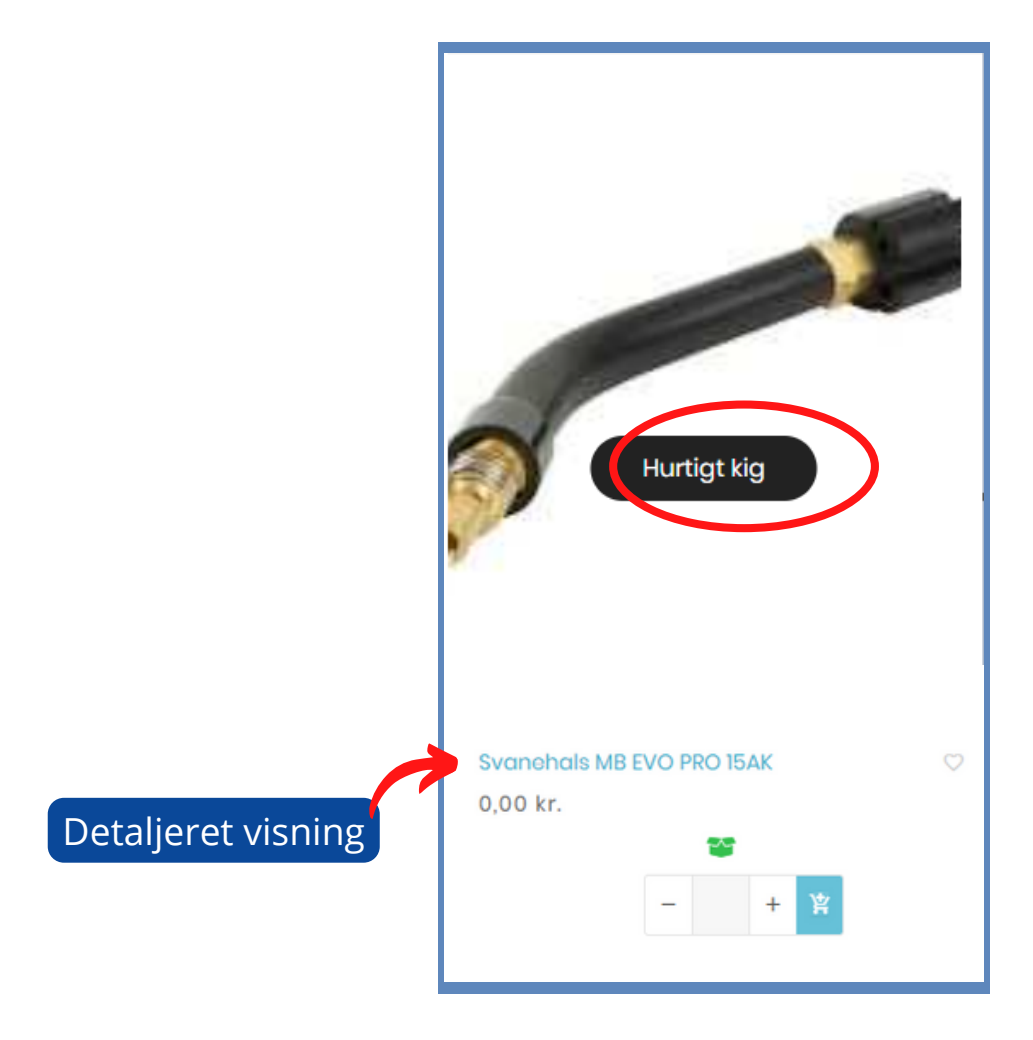

# Favoritlister (også kaldet Huskeliste)

Ved klik på hjertet tilføjes varen til den allerede eksisterende favoritliste. Har du som kunde haft en favoritliste i den tidligere version af vores webshop, er denne overført til den nuværende version af shoppen.

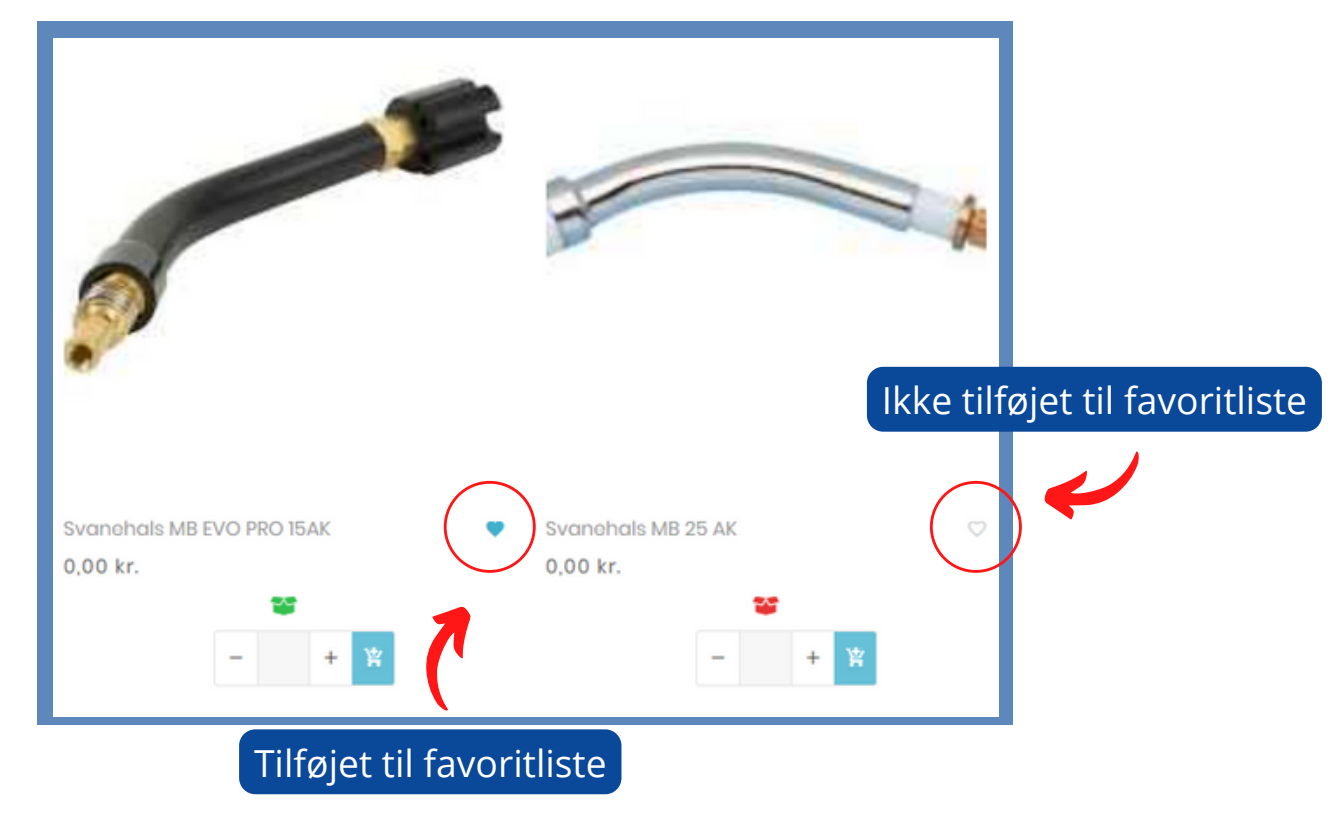

### **Flere favoritlister**

I mange tilfælde vil det være smart at have mere end én favoritliste.

Klik på hjertet øverst til højre for at få overblik over favoritlister:

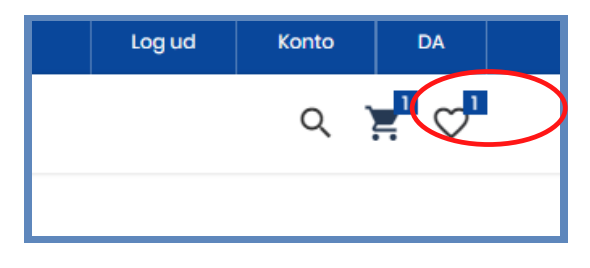

Her er det muligt at gå til nuværende favoritlister eller oprette en ny:

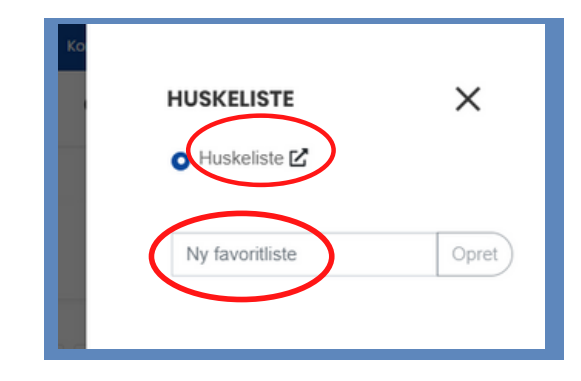

## Mere end én favoritliste

Når du har oprettet flere favoritlister, kan du vælge, hvilke varer, du vil have på hvilken liste.

**Husk:** Markér den favoritliste, du ønsker at tilføje varen til, inden du markerer varen som favorit.

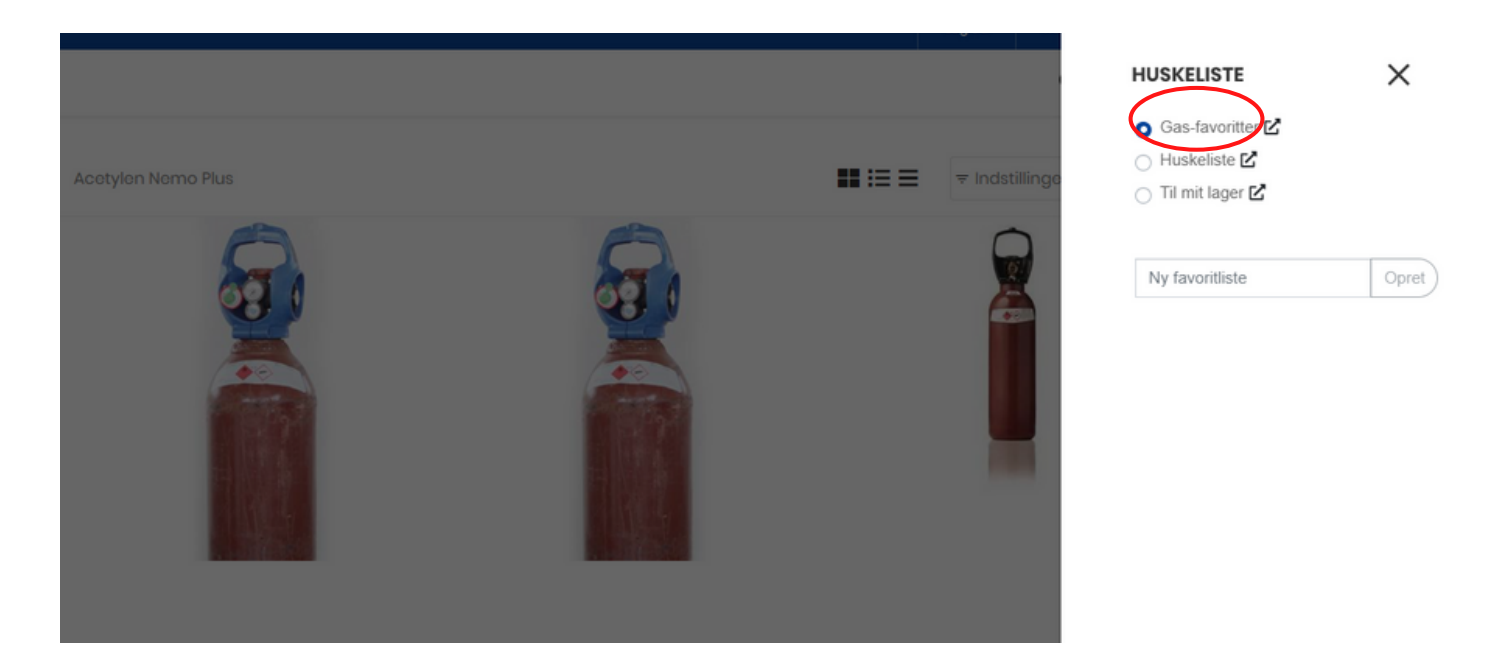

#### Tryk her for at se favoritlisten:

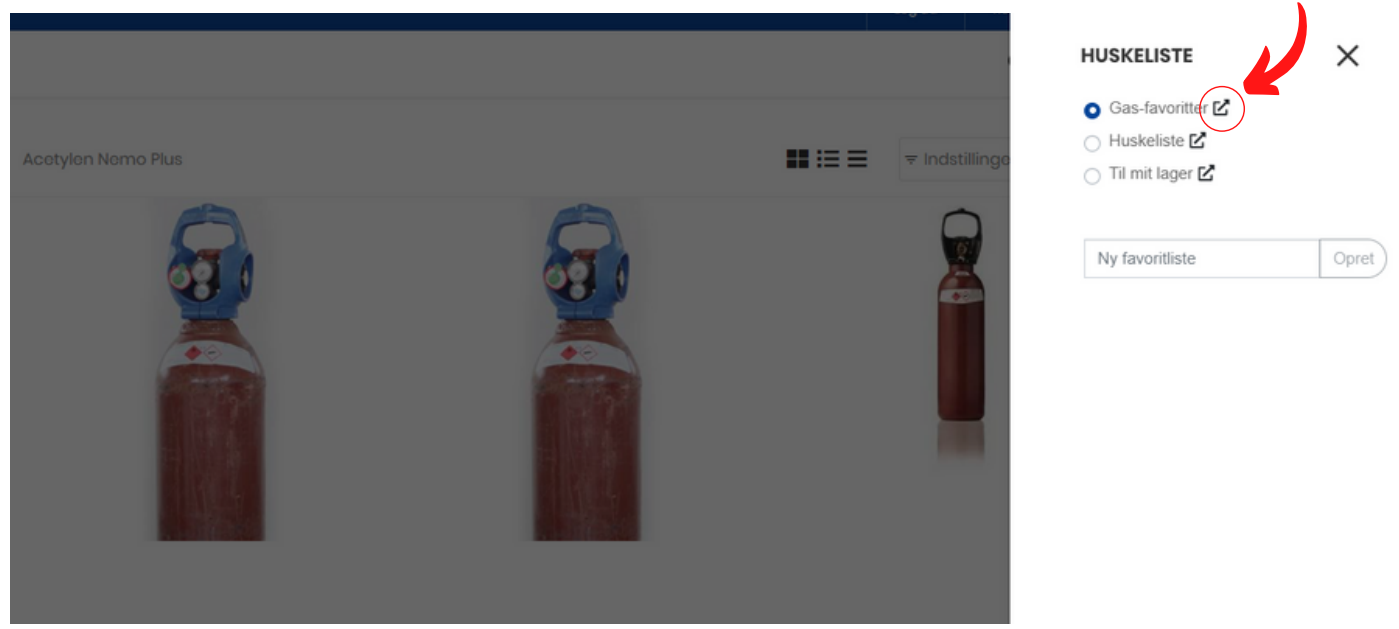

Herfra kan du lægge de ønskede varer i kurv direkte fra favoritlisten.

# Mine kurve

'Mine kurve'-funktionen gør det muligt at skifte mellem flere forskellige kurve, hvilket er oplagt ved gentagne ens bestillinger.

Ved klik på kurv-ikonet vises oversigt over kurv.

Tryk på pilen for at give kurven et navn: Fx. "Til Lager"

 Value
 Pess
 ANTAL
 RABAT
 TOTAL
 TOTAL
 C
 C
 C
 C
 C
 C
 C
 C
 C
 C
 C
 C
 C
 C
 C
 C
 C
 C
 C
 C
 C
 C
 C
 C
 C
 C
 C
 C
 C
 C
 C
 C
 C
 C
 C
 C
 C
 C
 C
 C
 C
 C
 C
 C
 C
 C
 C
 C
 C
 C
 C
 C
 C
 C
 C
 C
 C
 C
 C
 C
 C
 C
 C
 C
 C
 C
 C
 C
 C
 C
 C
 C
 C
 C
 C
 C
 C
 C
 C
 C
 C
 C
 C
 C
 C
 C
 C
 C
 C
 C
 C
 C
 C
 C
 C
 C
 C
 C
 C
 C
 C
 C
 C
 C
 C
 C
 C
 C
 <thC</th>
 C
 <thC</th>
 <thC</tht

Når kurven er navngivet, gemmes den automatisk under Mine Kurve. (Mere om Mine Kruve næste side)

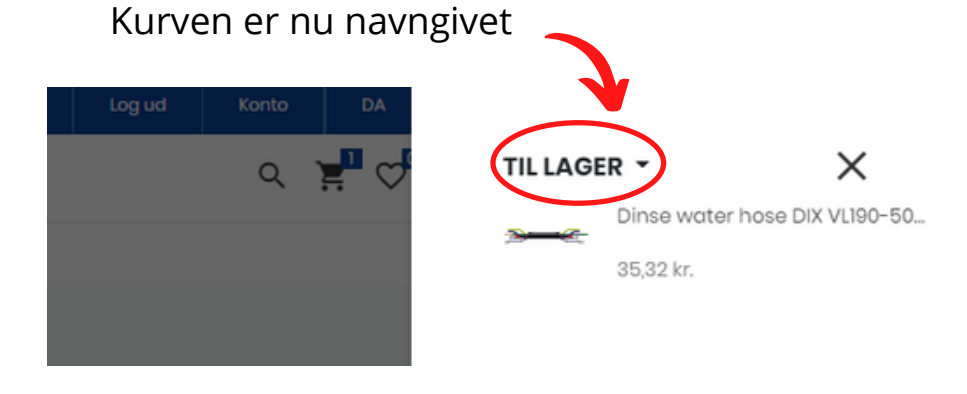

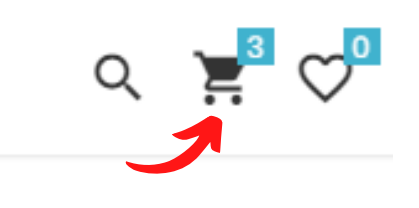

# Oprettelse af nye kurve og skift mellem gemte kurve

Mine kurve tilgås herfra: Konto - Ordre & Favorit - Mine kurve

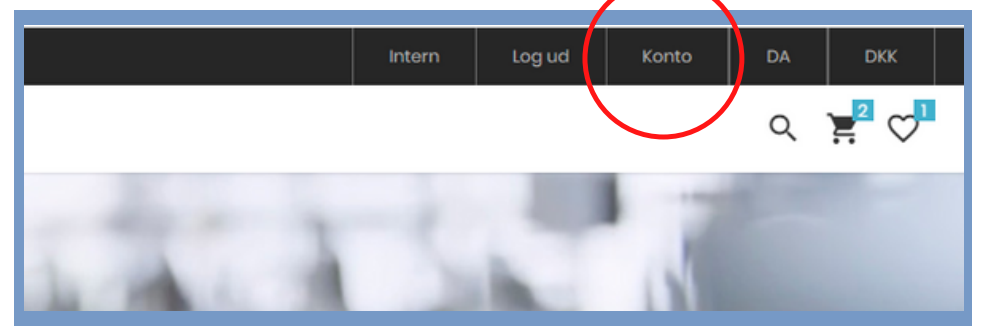

|                     | Mine kurve                                                                                                   |                               |
|---------------------|----------------------------------------------------------------------------------------------------|-------------------------------|
| 🛎 Indstillinger     | ♦ ACTIVE                                                                                                    |                               |
| administration      | View                                                                                                    |                               |
| 🗠 Ordre og favorit  | Til lager OMDØB                                                                                              | TOTALER                       |
| Ordrer og fakturaer | VARE PRIS ANTAL RABAT TOTAL                                                                                  | Subtotal 35,32 kr.            |
|                     | <ul> <li>✓ 639196001050 Di</li> <li>47,10 kr.</li> <li>- 1 + ■ 11,78 kr.</li> <li>35,32 (25%) kr.</li> </ul> | Levering af                   |
| 📢 Interaktion       | М                                                                                                    | Mama 25.00% 9.92 kr           |
|                     | GEM TOM SLET                                                                                                 | Total Inkl. 44,15 kr.<br>moms |
|                     |                                                                                                    | GÅ TIL KASSEN                 |
|                     |                                                                                                    |                               |
|                     | OPRET NY KURV                                                                                                |                               |
|                     | Navn                                                                                                    |                               |
|                     |                                                                                                    |                               |

Ovenfor ses nuværende kurv og mulighed for at oprette ny kurv.

Der kan oprettes så mange kurve, som man ønsker.

Nyeste oprettede kurv står altid som den aktive kurv, og den nyoprettede kurv er derfor klar til at få lagt varer i.

Ønsker du at skifte til en anden gemt kurv, skal den ønskede kurv gøres aktiv. Se næste billede for aktivering/deaktivering af gemte kurve:

| Navn<br>Til lager                                                                                                    |                                                                          | OMDØ                                                                                   | 3                                                                                                    |                                                                                                    | TOTALER                                                                                          |                                                      |
|----------------------------------------------------------------------------------------------------|--------------------------------------------------------------------------|----------------------------------------------------------------------------------------|----------------------------------------------------------------------------------------------------|----------------------------------------------------------------------------------------------------|--------------------------------------------------------------------------------------------------|------------------------------------------------------|
| VARE                                                                                                    | PRIS                                                                     | ANTAL                                                                                  | RABAT                                                                                                    | TOTAL                                                                                                    | Subtotal                                                                                         | 35,32 k                                              |
| <ul> <li>✓ 639196001050 Di</li> <li>&gt;&gt;&gt;</li> </ul>                                                                                      | 47,10 kr.                                                                | - 1 + 1<br>M                                                                           | 11,78 kr.<br>(25%)                                                                                       | 35,32<br>kr.                                                                                                    | Levering:<br>Levering af                                                                         | 0,00 k                                               |
|                                                                                                    |                                                                          |                                                                                        |                                                                                                    |                                                                                                    | Moms 25.00%                                                                                      | 8,83 k                                               |
| GEM                                                                                                    | TØM                                                                      |                                                                                        | SLET                                                                                                    |                                                                                                    | Total Inkl.<br>moms                                                                              | 44,15 k                                              |
| INACTIVE                                                                                                    |                                                                          |                                                                                        |                                                                                                    |                                                                                                    |                                                                                                  |                                                      |
| Navn<br>Til byggeplads                                                                                                    | DDIE                                                                     | OMDØB                                                                                  | BADAT                                                                                                    |                                                                                                    | <b>TOTALER</b><br>Subtotal                                                                       | 5.594,66 kr                                          |
| Navn<br>Til byggeplads<br>VARE                                                                                                    | PRIS<br>90.25                                                            | OMDØB                                                                                  | RABAT                                                                                                    | TOTAL                                                                                                    | <b>TOTALER</b><br>Subtotal<br>Levering:                                                          | 5.594,66 kr<br>0,00 kr                               |
| Navn<br>Til byggeplads<br>VARE<br>C2322 APOLLO Iy                                                                                                | PRIS<br>90,25<br>kr.                                                     | OMDØB<br>ANTAL<br>- 2 + STK                                                            | RABAT<br>36,10<br>kr.<br>(20%)                                                                           | <b>TOTAL</b><br>144,40<br>kr.                                                                                                    | TOTALER<br>Subtotal<br>Levering:<br>Levering af                                                  | 5.594,66 kr<br>0,00 kr                               |
| Navn<br>Til byggeplads<br>VARE<br>C2322 APOLLO Iy<br>C2322 APOLLO Iy                                                                             | 90,25<br>kr.<br>7.565,00                                                 | OMDØB<br>ANTAL<br>- 2 +<br>STK<br>- 1 +                                                | RABAT<br>36,10<br>kr.<br>(20%)<br>2269,50                                                                | <b>TOTAL</b><br>144,40<br>kr.<br>5.295,50                                                                                          | TOTALER<br>Subtotal<br>Levering:<br>Levering af<br>LEVERES<br>Moms 25.00%                        | 5.594,66 kr<br>0,00 kr<br>1.398,67 kr                |
| Navn<br>Til byggeplads<br>VARE<br>C2322 APOLLO Iy<br>C2322 APOLLO Iy                                                                             | 90,25<br>kr.<br>7.565,00<br>kr.                                          | OMDØB<br>ANTAL<br>- 2 +<br>STK<br>- 1 +<br>STK                                         | RABAT<br>36,10<br>kr.<br>(20%)<br>2269,50<br>kr.<br>(30%)                                                | <b>TOTAL</b><br>144,40<br>kr.<br>5.295,50<br>kr.                                                                                   | TOTALER<br>Subtotal<br>Levering:<br>Lovering af<br>LEVERES<br>Moms 25.00%<br>Total Inkl.<br>moms | 5.594,66 kr<br>0,00 kr<br>1.398,67 kr<br>6.993,33 kr |
| Navn<br>Til byggeplads<br>VARE<br>C2322 APOLLO Iy<br>C2322 APOLLO Iy<br>C2322 APOLLO Iy<br>C2322 APOLLO Iy<br>C2322 APOLLO Iy<br>C2322 APOLLO Iy | 90,25<br>kr.<br>7.565,00<br>kr.<br>64,75<br>kr.                          | OMDØB<br>ANTAL<br>- 2 +<br>STK<br>- 1 +<br>STK<br>- 1 +<br>STK                         | RABAT<br>36,10<br>kr.<br>(20%)<br>2.269,50<br>kr.<br>(30%)<br>16,19 kr.<br>(25%)                         | <b>TOTAL</b><br>144,40<br>kr.<br>5.295,50<br>kr.<br>48,56<br>kr.                                                                   | TOTALER<br>Subtotal<br>Levering:<br>Levering af<br>LEVERES<br>Moms 25.00%<br>Total Inkl.<br>moms | 5.594,66 kr<br>0,00 kr<br>1.398,67 kr<br>6.993,33 kr |
| Navn<br>Til byggeplads<br>VARE<br>C2322 APOLLO Iy<br>C2322 APOLLO Iy<br>C2363 APOLLO Iy                                                          | 90,25<br>kr.<br>7.565,00<br>kr.<br>64,75<br>kr.<br>132,75                | OMDØB<br>ANTAL<br>- 2 + 1<br>STK<br>- 1 + 1<br>STK<br>- 1 + 1<br>STK<br>- 1 + 1        | RABAT<br>36,10<br>kr.<br>(20%)<br>2269,50<br>kr.<br>(30%)<br>16,19 kr.<br>(25%)<br>26,55                 | <b>TOTAL</b><br>144,40<br>kr.<br>5.295,50<br>kr.<br>48,56<br>kr.<br>106,20                                                         | TOTALER<br>Subtotal<br>Levering:<br>Levering af<br>LEVERES<br>Moms 25.00%<br>Total Inkl.<br>moms | 5.594,66 kr<br>0,00 kr<br>1.398,67 kr<br>6.993,33 kr |
| Navn<br>Til byggeplads<br>VARE<br>C2322 APOLLO Iy<br>C2322 APOLLO Iy<br>C2353 APOLLO Iy<br>C2363 APOLLO Iy                                       | PRIS<br>90,25<br>kr.<br>7.565,00<br>kr.<br>64,75<br>kr.<br>132,75<br>kr. | OMDOB<br>ANTAL<br>- 2 + 1<br>STK<br>- 1 + 1<br>STK<br>- 1 + 1<br>STK<br>- 1 + 1<br>STK | RABAT<br>36,10<br>kr.<br>(20%)<br>2269,50<br>kr.<br>(30%)<br>16,19 kr.<br>(25%)<br>26,55<br>kr.<br>(20%) | TOTAL           144,40           kr.           5.295,50           kr.           48,56           kr.           106,20           kr. | TOTALER<br>Subtotal<br>Levering:<br>Lovering af<br>LEVERES<br>Moms 25.00%<br>Total Inkl.<br>moms | 5.594,66 kr<br>0,00 kr<br>1.398,67 kr<br>6.993,33 kr |

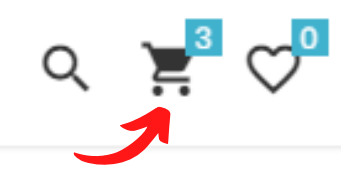

### Til kassen / check-out

Når de ønskede varer er lagt i kurven, og du ønsker at afslutte ordren: Klik på kurven og herefter Vis Kurv.

Så kommer du til oversigt over kurven:

|          | VARE                                                  | PRIS            | ANTAL          | RABAT                    | TOTAL           |
|----------|-------------------------------------------------------|-----------------|----------------|--------------------------|-----------------|
|          | C2322 APOLLO lynkoblin                                | 90,25 kr.       | - 2 + T        | 36,10 kr.<br>(20%)       | 144,40 kr.      |
| 7        | <ul> <li>541825 Speedglas 9100X</li> <li>3</li> </ul> | 7.565,00<br>kr. | - 1 + T<br>STK | 2.269,50<br>kr.<br>(30%) | 5.295,50<br>kr. |
| 4 x<br>0 | <ul> <li>619010012 Dinse gasdyse</li> </ul>           | 64,75 kr.       | - 1 + <b>T</b> | 16,19 kr.<br>(25%)       | 48,56 kr.       |
|          | C2363 APOLLO lynkoblin                                | 132,75 kr.      | - 1 + •        | 26,55 kr.<br>(20%)       | 106,20 kr.      |
| Opdater  | e siden til at se de nye informationer                |                 |                | OPDA                     | TER             |
|          |                                                       |                 |                |                          |                 |
|          |                                                       |                 |                |                          |                 |

- 1. Tjek om din bestilling er som ønsket og udfyld Leveres/Henter Selv.
- 2. Udfyld evt. "Indkøbsordre" = Rekvisitionsnummer og Bemærkning.
- 3. Tryk på Gå til Kassen

Vælg eksisterende leveringsadresse eller tilføj ny, klik på Næste

| ADRESSE                                                                                                    | BEKRÆFTE | BETALING                                                                 | KVITTERING | TOTALER                         |                              |
|----------------------------------------------------------------------------------------------------|----------|--------------------------------------------------------------------------|------------|---------------------------------|------------------------------|
| III Tilføj en ny leveringsad en mer en mer en me | 1550     | Q. 5                                                                     | log        | Subtotal                        | 5.594,66 kr.                 |
| U Voolg                                                                                                    |          | U Vazig                                                                  |            | Levering:<br>Lovering of        | 0,00 kr.                     |
| Lene<br>JENS JUULS VEJ 15<br>JENS JUULS VEJ 15<br>8260 VIBY J.<br>Denmark<br>LB@svojsohuset.dk 🛎                                                                                                    |          | N/A<br>JENS JUULS VEJ 15<br>8260 VIBY J.<br>Denmark<br>LB@svojsehuset.dk |            | Moms 25.00%<br>Total Inkl. moms | 1.398,67 kr.<br>6.993,33 kr. |
| ← Tilbage                                                                                                    |          |                                                                          |            | Ønsket leveringsdato            | 15-11-2022                   |
|                                                                                                    |          |                                                                          |            | NÆSTE                           |                              |
|                                                                                                    |          |                                                                          |            |                                 |                              |

Tjek om informationerne er korrekte og klik så på Køb.

| SVEJSEHUSET_ Produktor Info                                                    |                                                                             |                                                                        |                          |                 |                                          | م ¥ 🕫                      |
|--------------------------------------------------------------------------------|-----------------------------------------------------------------------------|------------------------------------------------------------------------|--------------------------|-----------------|------------------------------------------|----------------------------|
| ADRESSE BEXRÆFTE                                                               | BETALIN                                                                     | IG                                                                     | KVITT                    | FERING          | TOTALER                                  |                            |
| VARE                                                                           | PRIS ANT                                                                    | TAL                                                                    | RABAT                    | TOTAL           | Subtotal                                 | 5.594,66 kr.               |
| C2322 APOLLO lynkoblin                                                         | 90,25 kr.                                                                   | 2 STK                                                                  | 36,10 kr.<br>(20%)       | 144,40 kr.      | Lovering:<br>Lovering of                 | 0,00 kr.                   |
| 541825 Speedglas 9100X                                                         | 7.565,00<br>kr.                                                             | 1 STK                                                                  | 2.269,50<br>kr.<br>(30%) | 5.295,50<br>kr. | LEVERES<br>Moms 25.00%                   | 1398,67 kr.                |
| <ul> <li>619010012 Dinse gasdyse</li> </ul>                                    | 64,75 kr.                                                                   | 1 STK                                                                  | 16,19 kr.<br>(25%)       | 48,56 kr.       | Total Inkl. moms<br>Onsket leveringsdato | 6.993,33 kr.<br>15-11-2022 |
| C2363 APOLLO lynkoblin                                                         | 132,75 kr.                                                                  | 1 STK                                                                  | 28,55 kr.<br>(20%)       | 106,20 kr.      | Botaling: Batal mod Fo                   | itura                      |
|                                                                                | Alle viste priser er eksklut                                                | siv moms mo                                                            | d mindre andet           | er angivet.     | Ков                                      |                            |
| Regning til<br>SVEJSEHUSET A/S<br>JENS JUULS VEJ 15<br>8250 VIBY J.<br>Denmark | Lever<br>svejst<br>Jens J<br>Jens J<br>Jens J<br>Jens J<br>Denmar<br>LB@sve | res til<br>EHUSET A/S<br>JULS VEJ 15<br>JULS VEJ 15<br>BY J.<br>k<br>k | 5                        |                 |                                          |                            |

Din bekræftelse ses på skærmen og sendes også automatisk til dig på email. (Har du ikke modtaget din bekræftelse inden for et par minutter, tjek venligst din spam/uønsket mail.

| ADRESSE                              | BEKRÆFTE                | BETALING                                         | KVITT                    | ERING           | TOTALER          |             |
|--------------------------------------|-------------------------|--------------------------------------------------|--------------------------|-----------------|------------------|-------------|
|                                      |                         |                                                  |                          |                 | Subtotal         | 5.594,66 kr |
| BEKRÆFTELSE                          |                         |                                                  |                          |                 | Lovering:        | 0,00 kr     |
| Din ordre er genr                    | nemført. Overlad rester | til os. Til senere brug e                        | ər dit                   |                 | Lovering of      |             |
| Tereforencentariin                   | 61 1557041203.          |                                                  |                          |                 | LEVERES          |             |
| En e-mail er afsendt.                |                         |                                                  |                          |                 | Moms 25.00%      | 1.398,67 kr |
|                                      |                         |                                                  |                          |                 | Total Inkl. moms | 6.993,33 kr |
| VARE                                 |                         | PRIS ANTAL                                       | RABAT                    | TOTAL           | GENBEST          | L           |
| × 619010012                          | 2 Dinse gasdyse 64,71   | 5 kr. 1 STK                                      | 16,19 kr.<br>(25%)       | 48,56 kr.       |                  |             |
| C2322 APC                            | OLLO lynkoblin 90,2     | 5 kr. 2 STK                                      | 36,10 kr.<br>(20%)       | 144,40 kr.      |                  |             |
| C2363 APC                            | OLLO lynkoblin 132,71   | 5 kr. 1 STK                                      | 26,55 kr.<br>(20%)       | 106,20 kr.      |                  |             |
| 🔊 🖍 541825 Sp                        | eedglas 9100X 7.565     | 5,00 1 STK<br>kr.                                | 2.269,50<br>kr.<br>(30%) | 5.295,50<br>kr. |                  |             |
|                                      | Allo v                  | iste priser er eksklusiv morns m                 | ned mindre andet         | er angivet.     |                  |             |
|                                      |                         |                                                  |                          |                 |                  |             |
| Regning til                          |                         | Leveres til                                      |                          |                 |                  |             |
| SVEJSEHUSET A/S<br>JENS JUULS VFJ 15 |                         | SVEJSEHUSET A/S                                  | S                        |                 |                  |             |
| 8260 VIBY J.                         |                         | JENS JUULS VEJ<br>JENS JUULS VEJ<br>8260 VIBY J. | 15                       |                 |                  |             |